SSL USB ASIO/WDM Windows Driver 設定方法

SSL USB ASIO/WDM ドライバー (v.5.58 以上) は、複数の ASIO アプリケーションを複数の SSL USB デバイスで動作させることができます。例えば、SSL2 を Pro Tools で使用 し、SSL 12 は Ableton Live で使用するような場合、このドライバーはマルチクライアント 環境で動作できます。

複数の ASIO デバイスを使用する予定がない場合でも、ドライバが DAW にどのように表示されるかが変更されています。

SSL USB オーディオデバイスを DAW で動作させるには、以下の手順に従う必要があります。

コントロールパネルの4つの ASIO ドライバのインスタンスの1つに目的の SSL デバイス をリンクし、DAW で同じドライバ (SSL ASIO Driver X) を選択する必要があります。

ステップ1 :SSL USB コントロールパネルに移動する スタートメニュー >すべてのアプリ >SolidStateLogic >SSL USB Control Panel

| SSL USB Control Panel   | ×      |
|-------------------------|--------|
| Status About            |        |
| USB Audio Device        |        |
| Please select a device. | $\sim$ |
| Current Sample Rate     |        |
|                         |        |
|                         |        |
|                         |        |

ステップ2:SSLのUSBオーディオ機器を選択する。

| SSL USB Control Panel                                                                                                    | $\times$ |
|----------------------------------------------------------------------------------------------------|----------|
| Status About                                                                                                    |          |
| USB Audio Device                                                                                                    |          |
| Please select a device.<br>Please select a device.<br>BIG SIX<br>-LSSL 12                                                                                                    |          |
|                                                                                                    |          |
| SSL USB Control Panel                                                                                                    | ×        |
| SSL USB Control Panel Volume Info About                                                                                                    | ×        |
| SSL USB Control Panel       Volume     Info       Status     Format       Sample Rate     ASIO Device       Buffer Setti                                                                           | X        |
| SSI SSL USB Control Panel       Volume     Info       Status     Format       Sample Rate     ASIO Device                                                                                          | X        |
| SSL USB Control Panel Volume Info About Status Format Sample Rate ASIO Device Buffer Setti USB Audio Device BiG SiX                                                                                | X<br>ngs |
| SSL USB Control Panel       Volume     Info       Status     Format       Sample Rate     ASIO Device       USB Audio Device                                                                       | X<br>ngs |
| Volume     Info     About       Status     Format     Sample Rate     ASIO Device       USB Audio Device     BiG SIX     Status     Status                                                         | X<br>ngs |
| SSL USB Control Panel       Volume     Info     About       Status     Format     Sample Rate     ASIO Device       USB Audio Device     BiG SiX     Status       Current Sample Rate     48000 Hz | ×<br>ngs |
| Volume     Info     About       Status     Format     Sample Rate     ASIO Device       USB Audio Device     BiG SiX     Status       Current Sample Rate     48000 Hz                             | x<br>ngs |
| Volume     Info     About       Status     Format     Sample Rate     ASIO Device       USB Audio Device     BiG SiX     Status                                                                    | x        |

ステップ3:ASIO Device タブで ASIO ドライバーを選択し、そのドライバーに紐づける 機器にチェックマークを付けます。

|             | ime           | Inf         | 0       |      | About         |    |
|-------------|---------------|-------------|---------|------|---------------|----|
| Status      | Format        | Sample Rate | ASIO De | vice | Buffer Settin | ıg |
| ASIO 2: SSI | L ASIO Driver | 2           |         |      |               | `  |
|             |               |             |         |      |               |    |
| Select ASIO | Device:       |             |         |      |               |    |
| SSL 12      | 2             |             |         |      |               |    |
| BiG Si      | X             | current     |         |      |               |    |
| Device Info | 0             |             |         |      |               |    |
|             |               |             |         |      |               |    |
|             |               |             |         |      |               |    |
|             |               |             |         |      |               |    |
|             |               |             |         |      |               |    |

ステップ4:DAWのオーディオ設定で先ほど設定したASIOドライバーを選択します。

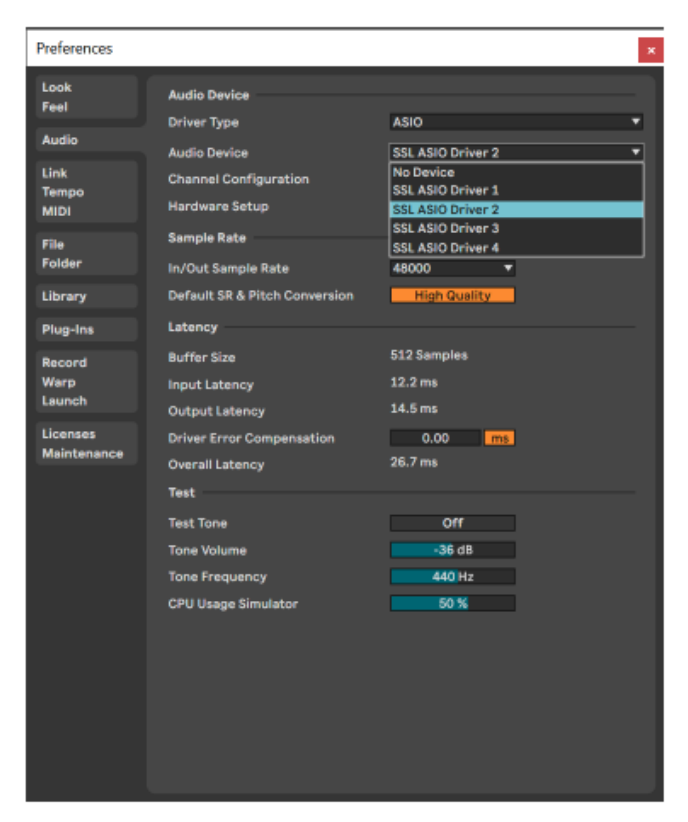